4. 入出金メニュー

### 出金依頼

証拠金からの出金依頼を送信します。

※出金額を変更される場合は、出金依頼を取消した後、再度出金依頼を行ってください。なお、再入力を行った時間によっては、翌営業日の送金に間に 合わない場合がございますので、予めご了承ください。

上部メニュー「入出金」をタップします。

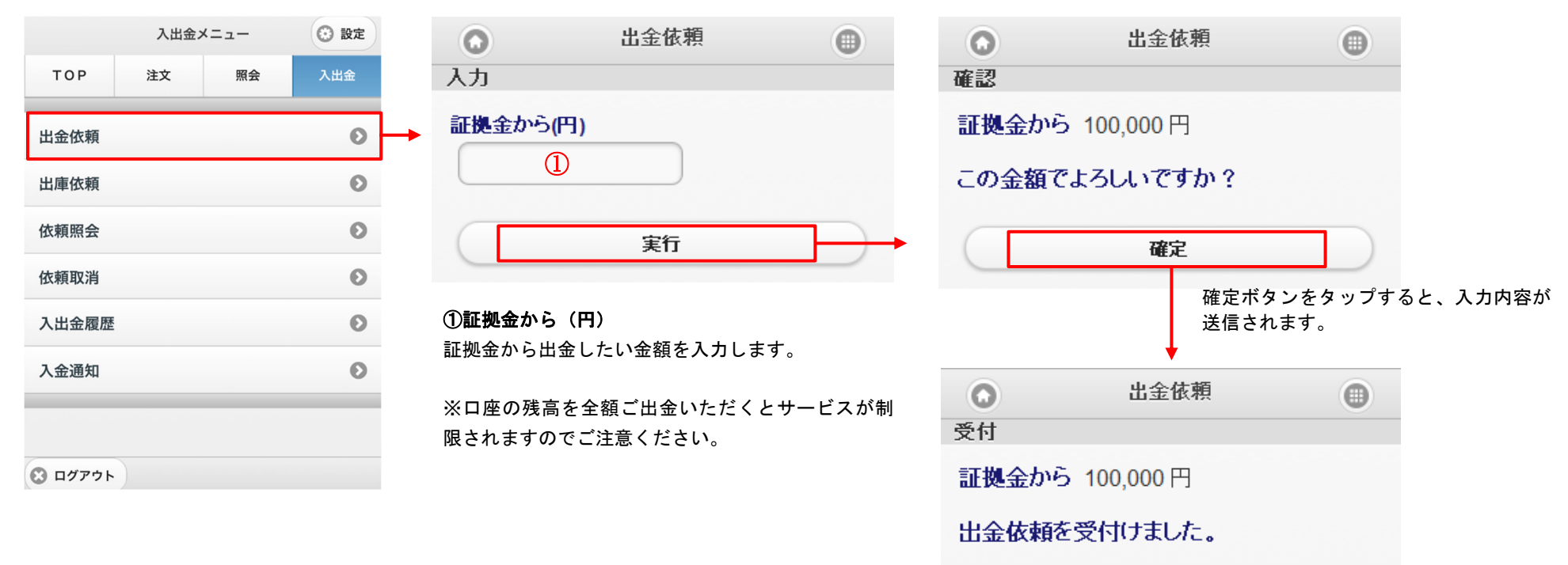

## 出庫依頼

保有している有価証券の出庫依頼を送信します。

### 上部メニュー「入出金」をタップします。

| 入出金メ | =  | ② 設定 | 0            | 出庫依頼                         |                              |              | 出庫依頼            |
|------|----|------|--------------|------------------------------|------------------------------|--------------|-----------------|
| 注文   | 照会 | 入出金  | 有価証券         | 選択                           |                              | 入力           |                 |
|      | _  | O    | 0000000      | 2768 双日                      |                              | 0000000      | <u>)2768</u> 双日 |
|      |    | 0    | 数量           | 2,000枚                       |                              | 数量           | 2,000           |
|      |    | 0    | 単価           | 170円                         | U                            | ▶ 単価<br>充用金額 | 170<br>340.000  |
|      |    | 0    | 充用金額         | 340,000円                     |                              |              |                 |
|      |    | Ð    |              |                              |                              | 出庫数量         |                 |
|      |    | Θ    | 現在保存<br>ますので | 育している有価証券の一覧<br>で、出庫したい銘柄をタッ | 覧が表示され<br><sup>,</sup> プします。 |              |                 |
|      |    | Θ    |              |                              |                              | (            | 実行              |
|      |    |      |              |                              |                              |              |                 |
|      |    |      |              |                              |                              |              |                 |
|      |    |      |              |                              |                              |              |                 |
|      |    |      |              |                              |                              |              |                 |

④ 有価証券選択

## ①出庫数量

出庫したい数量を入力し「実行」をタップします。 確認画面にて間違えがなければ「確定」をタップします。

依頼照会では、入金通知や出金依頼等での各依頼の内容及び状態を表示します。過去10営業日の依頼内容が照会可能です。

#### 上部メニュー「入出金」をタップします。

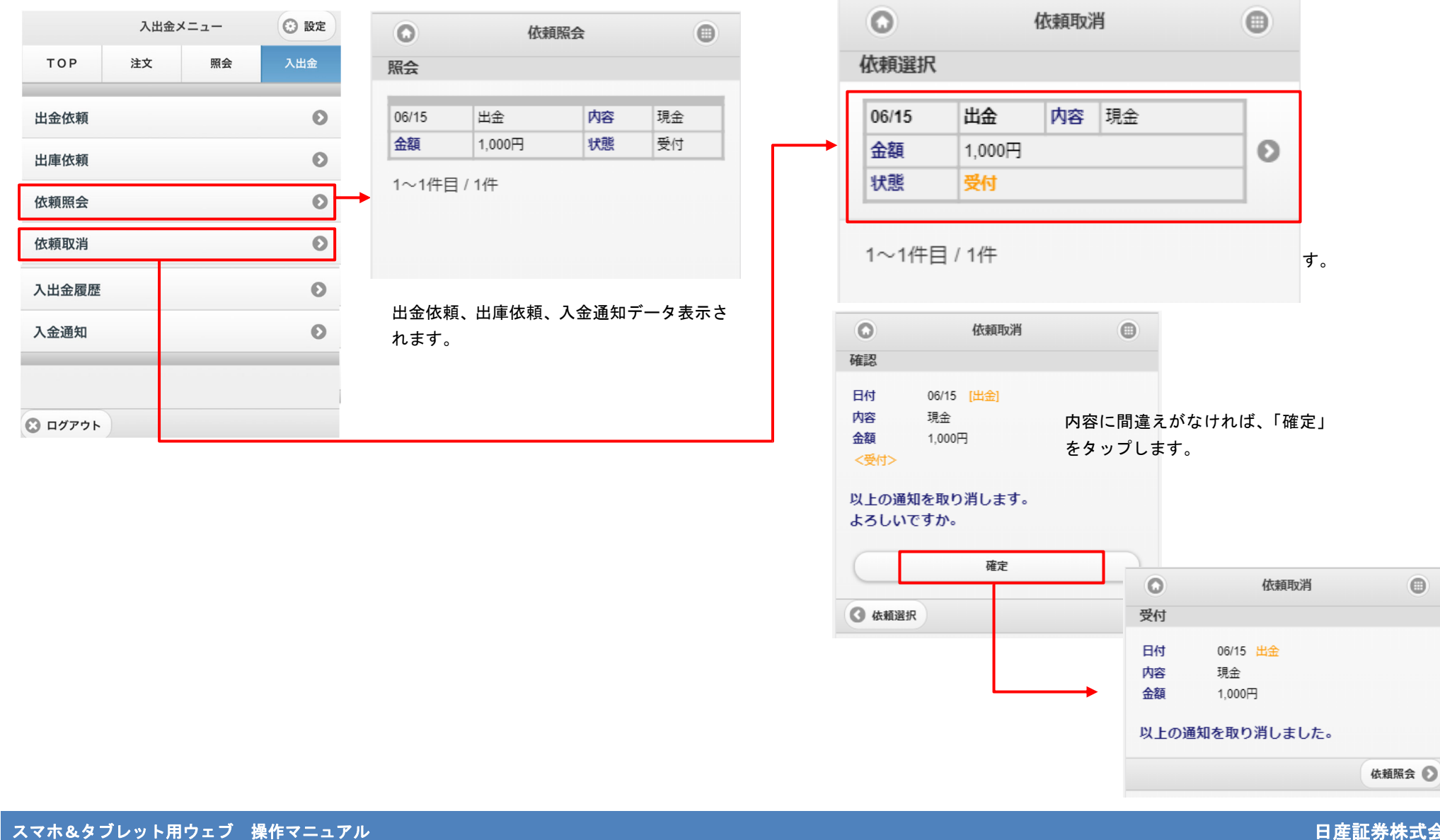

◆依頼取消

# 入出金履歴

これまでに行った入出金の内容を表示します。

上部メニュー「入出金」をタップします。

|                | 入出金 | メニュー | ③ 設定 |              | 入出金履歴              |       |   |
|----------------|-----|------|------|--------------|--------------------|-------|---|
| ТОР            | 注文  | 照会   | 入出金  | 条件通          | 選択                 |       | B |
| 出金依頼           |     |      | Ø    | ▶ 表示期        |                    |       |   |
| 出庫依頼           |     |      | Ø    |              |                    |       |   |
| 依頼照会           |     |      | Ø    | (yym         | indd yynnidd       |       |   |
| 依頼取消           |     |      | Ø    |              |                    |       |   |
| 入出金履歴          |     |      | Ø    |              | 検索                 |       |   |
| 入金通知           |     |      | Ø    | _            |                    |       |   |
|                |     |      |      | ① <b>表</b> 示 | 示期間                |       |   |
|                |     |      |      | 表示し          | したい期間を YYMMDD 形式で入 | カします。 |   |
| <b>)</b> ログアウト |     |      |      |              |                    |       |   |

| 0                                                                                                    | 入出金履歴      | 0 |
|----------------------------------------------------------------------------------------------------|------------|---|
| 四会                                                                                                    |            |   |
|                                                                                                    |            |   |
| 処理日                                                                                                    | 12/07/19   |   |
| 処理内容                                                                                                    | 証拠金現金出金    |   |
| 金額                                                                                                    | 472円       |   |
| 備考                                                                                                    |            |   |
| 処理日                                                                                                    | 12/07/19   |   |
| 処理内容                                                                                                    | 帳尻入金       |   |
| 金額                                                                                                    | 472円       |   |
| 備考                                                                                                    |            |   |
| 処理日                                                                                                    | 12/07/11   |   |
| 処理内容                                                                                                    | 証拠金現金出金    |   |
| 金額                                                                                                    | 4,928円     |   |
| 備考                                                                                                    |            |   |
| 処理日                                                                                                    | 12/07/11   |   |
| 処理内容                                                                                                    | 帳尻入金       |   |
| 金額                                                                                                    | 4,928円     |   |
| 備考                                                                                                    |            |   |
| 処理日                                                                                                    | 12/06/29   |   |
| 処理内容                                                                                                    | 証拠金現金入金    |   |
| 金額                                                                                                    | 1,000,000円 |   |
| 備考                                                                                                    |            |   |
| 1~5件目                                                                                                    | / 5件       |   |
| ▲ 条件 選びまた しょうしょう ひょうしょう しょうしょう しょう | 探          |   |

# 入金通知

証拠金への入金依頼を送信します。

### 上部メニュー「入出金」をタップします。

| 入出金メニュー |    | ② 設定 | ○ 入金通知 |                             |
|---------|----|------|--------|-----------------------------|
| ТОР     | 注文 | 照会   | 入出金    | 入力                          |
| 金依頼     |    |      | Ø      | 証拠金へ(円)                     |
| 依頼      |    |      | Ø      |                             |
| 照会      |    |      | Ø      | 新                           |
| 又消      |    |      | Ø      | お取引口座への反映は当社にて入金確認後<br>なります |
| 金履歴     |    |      | Ο      |                             |
| ·通知     |    |      | Ø      | 」<br>①証拠金へ(円)               |

| 確認                                        |              |      |        |  |  |  |  |  |
|-------------------------------------------|--------------|------|--------|--|--|--|--|--|
| 証拠金へ                                      | 1,000 円      |      |        |  |  |  |  |  |
| この金額で                                     | でよろしいで       | すか?  |        |  |  |  |  |  |
|                                           | 磰            | 锭    | _      |  |  |  |  |  |
| <b>9</b> 戻る                               |              |      |        |  |  |  |  |  |
| 入金金額に間違えがなければ「確定」をタップす<br>ると、入力内容が送信されます。 |              |      |        |  |  |  |  |  |
|                                           | 0            | 出金依頼 | 0      |  |  |  |  |  |
|                                           | 受付           |      |        |  |  |  |  |  |
|                                           | 証拠金へ 1,000 円 |      |        |  |  |  |  |  |
|                                           | 入金通知を受付けました。 |      |        |  |  |  |  |  |
|                                           |              |      | 依頼照会 🕥 |  |  |  |  |  |

•

•

0

入金通知